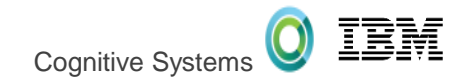

#### ACS Run SQL Scripts & Other Db2 for i Tools Reinvented

#### Scott Forstie - forstie@us.ibm.com Business Architect Db2 for i

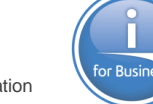

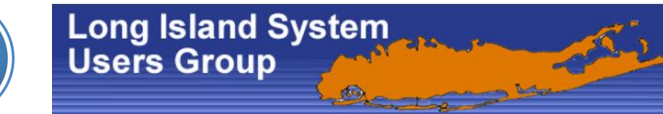

#### Who can use ACS

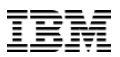

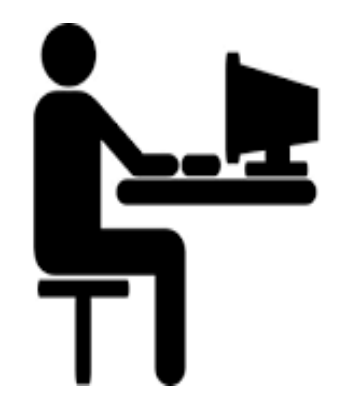

#### User Accessing the IBM i

Managing IBM i System

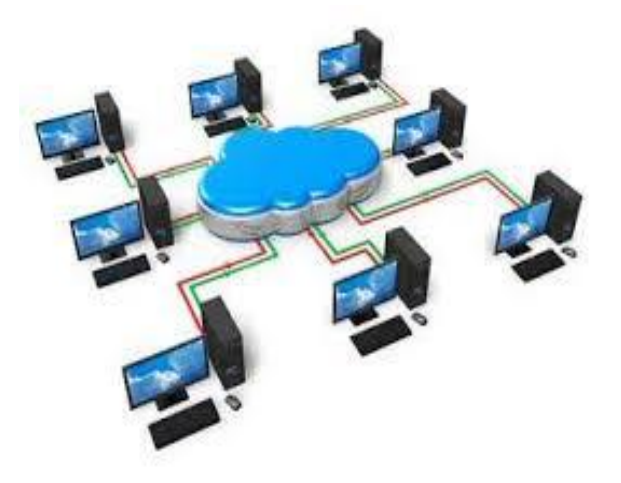

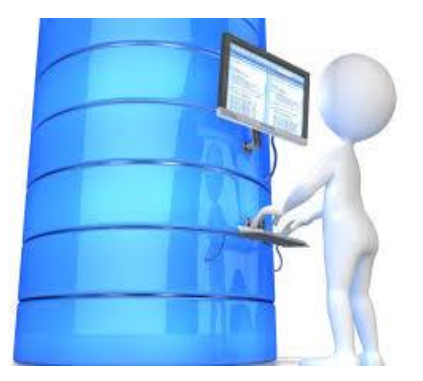

Db2 for i Engineer

#### Celebrating collaboration

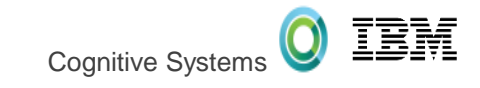

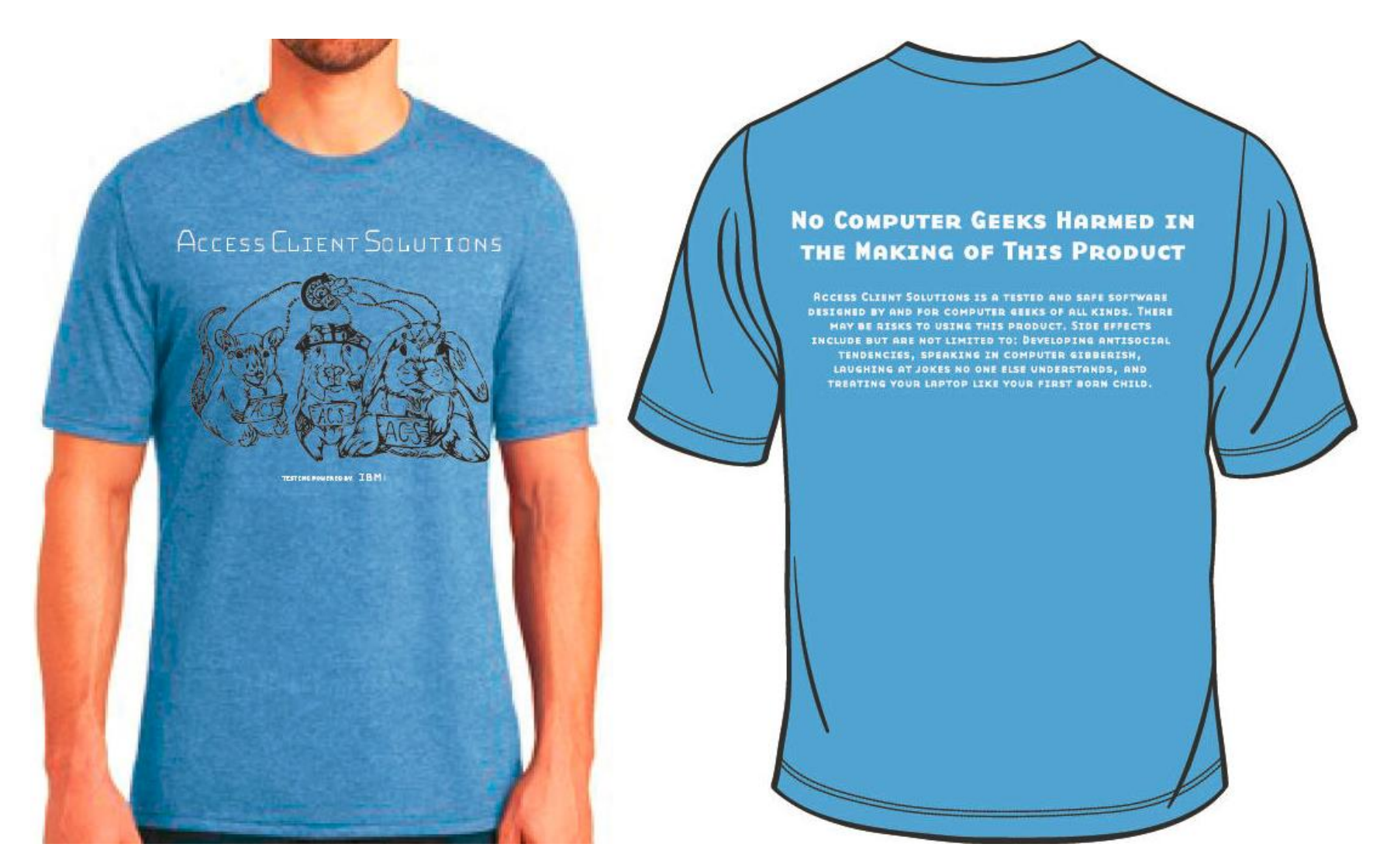

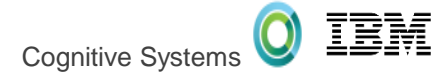

• More powerful and feature rich

| IBM i | Access | Client | <b>Solutions</b> | (ACS) |  |
|-------|--------|--------|------------------|-------|--|
|-------|--------|--------|------------------|-------|--|

IBM i Access Windows Service Pack Version 1.1.7.1 →

Run SQL Scripts and SQL Performance Center, Visual Explain, Show Statements, and much more...

Product Download Site:

http://www-

03.ibm.com/systems/power/softw are/i/access/solutions.html

Next Planned Update... October, 2017

| 🖲 IBM i                  | Access Client Solutions                    |          |
|--------------------------|--------------------------------------------|----------|
| IBM i A                  | access Client Solutions                    |          |
| <u>File</u> <u>E</u> dit | <u>A</u> ctions <u>T</u> ools <u>H</u> elp |          |
| = Weld                   | come                                       |          |
| System:                  | sq730.rch.stglabs.ibm.com                  |          |
| 🖃 Gen                    | eral                                       |          |
| 1.1                      | Data Transfer                              |          |
|                          | 5250 Emulator                              |          |
|                          | Integrated File System                     |          |
|                          | Navigator for i                            |          |
|                          | Printer Output                             |          |
| 🖃 Data                   | abase                                      |          |
|                          | Schemas                                    | - Launch |
|                          | Run SQL Scripts                            | Launon   |
|                          | SQL Performance Center                     |          |
| 🗆 Con                    | sole                                       |          |
|                          | 5250 Console                               |          |
|                          | Virtual Control Panel                      |          |
|                          | Hardware Management Interface 1            |          |
|                          |                                            |          |
| 🖃 Mar                    | agement                                    |          |
|                          | System Configurations                      |          |
|                          | 5250 Session Manager                       |          |
|                          | HMC Probe Utility                          |          |

# ACS Version 1.1.7.1 (July, 2017)

- General
  - Add Database Health Center
  - Add help text to dialogs
- Run SQL Scripts
  - Add Performance Monitor pulldown
  - Direct launch buttons
  - More Insert from Examples

#### SQL Performance Center

- Import SQL Performance Monitor
- Import SQL Plan Cache Snapshot
- Import SQL Plan Cache Event Monitor
- New SQL Performance Monitor
- New SQL Plan Cache Snapshot
- New SQL Plan Cache Event Monitor

#### Schemas

- Journal View Entries
- Add Include... filtering support for Tables and Indexes
- All Objects Permissions action

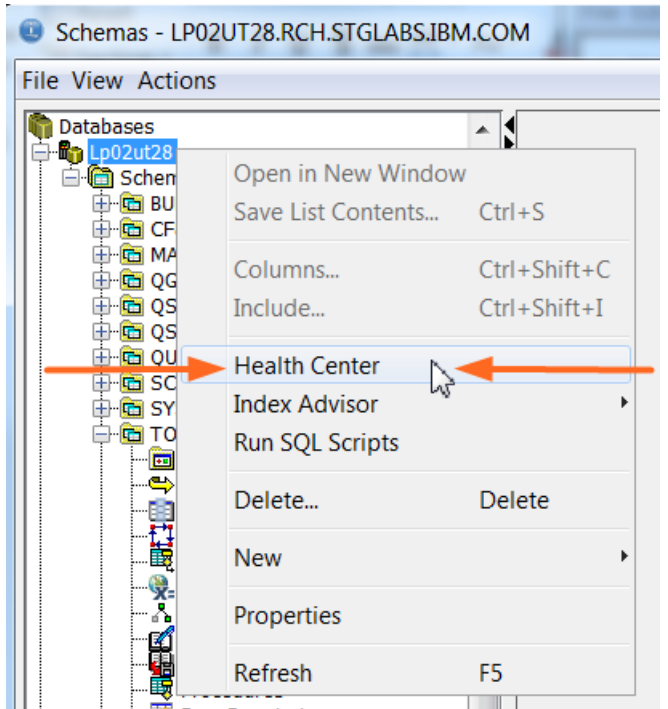

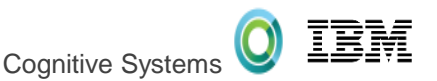

#### Schemas in ACS

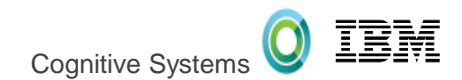

#### **ACS-based Actions:**

- Definition
- Description
- Generate SQL
- Properties
- Rename
- New Database Object
- Explain
- Data

   View, Clear, ...
- Actions in Visual Explain

| Schemas - ut29p63.rch.stglabs.ibm.                                                                                                    | com                                                                                                    |                                                                                                    | -                                                                                      |                                                     |
|----------------------------------------------------------------------------------------------------|----------------------------------------------------------------------------------------------------|----------------------------------------------------------------------------------------------------|----------------------------------------------------------------------------------------|-----------------------------------------------------|
| <u>File View Actions H</u> elp                                                                                                    |                                                                                                    |                                                                                                    |                                                                                        |                                                     |
| Databases                                                                                                    | Databases I                                                                                                    | ► Dbtest ► Sc                                                                                                    | hemas ► STAF                                                                           | R100G 🕨 Tables                                      |
|                                                                                                    | Name                                                                                                    | System<br>Name                                                                                                    | Owner                                                                                  | Definer                                             |
|                                                                                                    | CURRENCY<br>CUST_DIM<br>CUST2_DIM<br>FORMAT1<br>FORMAT2                                                                      | CURRENCY<br>CUST_DIM<br>CUST2_DIM<br>FORMAT1<br>FORMAT2                                                                      | QDFTOWN<br>QDFTOWN<br>QDFTOWN<br>QDFTOWN<br>QDFTOWN                                    | ZHONGJT<br>ZHONGJT<br>ZHONGJT<br>PANGSHU<br>PANGSHU |
| <ul> <li>ADWUATEXC</li> <li>ADWUATSQL</li> <li>ADWUATSRC</li> <li>CQCPL</li> <li>CQYS2</li> <li>CQUSRSYS</li> <li>AII Objects</li> <li>Aliases</li> <li>Column Masks</li> <li>Constraints</li> <li>Functions</li> <li>Global Variables</li> <li>Indexes</li> <li>Journals</li> </ul> | ITEM_FACT<br>ITEM_FACT<br>ITEM_FACT                                                                                          | ITEM_FACT<br>ITEM_00002<br>ITEM_00001<br>ITEM_EACT                                                                           | Definitio<br>Generate                                                                  | n<br>SQL                                            |
|                                                                                                    | NATION<br>ORDERS1<br>ORDERS2<br>PART_DIM<br>PART2_DIM<br>REGION<br>RESULT_T<br>SUPP_DIM<br>SUPP2_DIM<br>TIME_DIM<br>TIME_DIM | NATION<br>ORDERS1<br>ORDERS2<br>PART_DIM<br>PART2_DIM<br>REGION<br>RESULT_T<br>SUPP_DIM<br>SUPP2_DIM<br>TIME_DIM<br>TIME_DIM | Journaling<br>Lock Hold<br>Locked R<br>Permissio<br>Reset Usa<br>Statistic I<br>Commen | g<br>ders<br>ows<br>ons<br>age Counts<br>Data<br>ts |
| Procedures     Procedures     Row Permissions     Sequences     SQL Packages     Tables     Triggers     Triggers     Types                                                                                                    |                                                                                                    |                                                                                                    | Index Adv<br>Work Wit<br>D <u>a</u> ta                                                 | visor<br>h                                          |

. . .

•

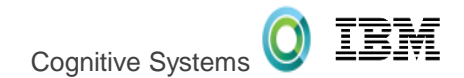

#### **Highlights:**

- Faster Startup Time
- Line Numbers
- Highlighting
- Color Coding
- Improved Usability
- Status Bar
- Reconnect
- Editor features
- Save Results
- Graphical Debugger
- Built-in examples

| C:\Users\IBM_ADMIN\Documents\ODBC tests\System limits and IFS queries.sql* - Run SQL Scripts -                                                                                                    | gt73p2(GT73P2)                                             |
|----------------------------------------------------------------------------------------------------|------------------------------------------------------------|
| <u>File Edit View Run Options Connection</u>                                                                                                    |                                                            |
| 12 🖆 🏄   👃 🛍 🛍   🌌 🌁 🔍 🛇   🧇                                                                                                    |                                                            |
| 19<br>20<br>21<br>22 Description: Find the 50 largest .<br>23 SELECT IFS_PATH_NAME, MAX(CURRENT_VAL<br>24 FROM QSYS2.SYSLIMITS A<br>25 WHERE LIMIT_ID = 18409<br>26 GROUP BY IFS_PATH_NAME<br>27 ORDER BY MAX_BYTE_SIZE DESC LIMIT 50<br>28<br>29<br>30 Stop;<br>31 | <i>IFS stream files (avo</i><br>LUE) AS MAX_BYTE_SIZE<br>; |
| TES DATH NAME                                                                                                    | MAX BYTE STZE                                              |
| /comp 20160114 014248 E02E84 0001 dmp                                                                                                    | 2714502000                                                 |
| /tmp/scheduler.out_68830                                                                                                    | 2714392009                                                 |
| /tmp/scheduler.out 68881                                                                                                    | 226499691                                                  |
| /tmp/scheduler.out 68932                                                                                                    | 226499691                                                  |
| /tmp/scheduler.out_69086                                                                                                    | 226499691                                                  |
| /tmp/scheduler.out.69138                                                                                                    | 226499691                                                  |
| /tmp/scheduler.out.68984                                                                                                    | 226499690                                                  |
| /tmp/scheduler.out.69035                                                                                                    | 226499690                                                  |
| Done. 9 rows retrieved.                                                                                                    | =100=000                                                   |
| SELECT IFS_PATH_NAME, MAX(CURRENT_VALUE)                                                                                                    | ) AS MAX_BYTE_SIZE FR                                      |
| Mes                                                                                                    | sades                                                      |

#### Insert From Examples

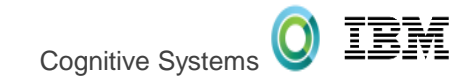

| 🐻 U  | Intitled - Run SQL Scripts - | gt73p1.rch.stg | labs.ibm | CK                                                                           |    |                                                         |
|------|------------------------------|----------------|----------|------------------------------------------------------------------------------|----|---------------------------------------------------------|
| File | Edit View Run VisualExp      | lain Options   | Connecti |                                                                              |    |                                                         |
| 1    | Undo                         | Ctrl+Z         | * @[     | Examples                                                                     |    | X                                                       |
|      | Redo                         | Cul+1          |          | ile                                                                          |    |                                                         |
|      | Cut                          | Ctri+X         |          | Examples                                                                     |    | category: IBM i Services 🔺                              |
|      | Сору                         | Ctrl+C         |          | Search                                                                       |    | description: Spool - Top 10                             |
|      | Paste                        | Ctrl+V         |          | IBM i Services                                                               | •  | Reference: https://ibm.biz/DB2                          |
|      | Select All                   | Ctrl+A         |          | Security - DRDA Authentication Entry info<br>Security - Review *ALLOBJ users | *  | Note: Replace library-name wit                          |
|      | Find                         | Ctrl+F         |          | Security - Review *JOBCTL users                                              |    |                                                         |
|      | Find Nevt                    | F3             |          | Security - User Info close to disabled                                       |    | SELECT user_name, =<br>SUM(SIZE) AS total spool s       |
|      | Find and Dealess             | Challen        |          | Spool - Output queue exploration                                             |    | FROM TABLE (qsys2.object_statis                         |
|      | Find and Replace             | Ctrl+H         |          | Spool - Top 10 consumers of spool storag                                     |    | TABLE (gsys2.object_statis<br>TABLE (gsys2.output_gueue |
|      | SOL Formatter                |                |          | Storage - Review status of all storage H/₩                                   |    | '*NO')) AS c                                            |
|      | SQLIOIMALLEI                 |                |          | Storage - Storage details for a specific user                                |    | WHERE user name NOT LIKE 'Q%'                           |
|      | Toggle Comments              | Ctrl+Slash     |          | Storage - Temporary storage consumption, by DB workload                      |    | ORDER BY total_spool_space DES                          |
|      | roggie comments              | ett i blabit   |          | Storage - Temporary storage consumption, by active jobs                      |    | category TBM i Services                                 |
|      | Insert from Examples         | N              |          | Storage - Top 10 Spool consumers, by user                                    |    | description: Storage - Top 1                            |
|      | •                            | 13°            | 2        | Work Management - Active Job info - Longest active DRDA connections          | -  | Deference, https://ibm.bis/DP/                          |
|      |                              |                |          | Work Management - Active Job info - Longest running SQL statements           | =  | Reference: https://ibm.blz/Db2                          |
|      |                              |                |          | Work Management - Active Job info - SQL Server Mode study                    |    | Find the top 10 consumers of S                          |
|      |                              |                |          | Work Management - Active Job info - Temp storage consumers, by memory pool   |    | SELECT user name                                        |
|      |                              |                |          | Work Management - Active Job info - Top ZDA CPU consumers                    |    | SUM(SIZE) AS total spool                                |
|      |                              |                |          | Work Management - Object lock info                                           |    | FROM TABLE (qsys2.object_stat                           |
|      |                              |                |          | Work Management - Record lock info                                           |    | TABLE (qsys2.object_stat                                |
|      |                              |                |          | Work Management - SET_SERVER_SBS_ROUTING and ad hoc users                    |    | '*NO')) AS c                                            |
|      |                              |                |          | Work Management - Scheduled Job Info                                         | Ψ. | <ul> <li>↓</li> <li>↓</li> </ul>                        |
|      |                              |                |          |                                                                              |    |                                                         |
|      |                              |                |          |                                                                              |    | Insert                                                  |

7

#### SQL Formatter

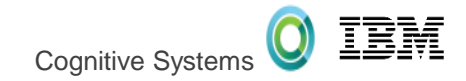

|    | Undo<br>Redo                                                        | Ctrl+Z<br>Ctrl+Y                                     |                                           | SQL Format                                                                                                    | tter Settings                                                                  |                                                                  |                                                               | X                  |
|----|---------------------------------------------------------------------|------------------------------------------------------|-------------------------------------------|----------------------------------------------------------------------------------------------------|--------------------------------------------------------------------------------|------------------------------------------------------------------|---------------------------------------------------------------|--------------------|
| 16 | Cut<br>Copy<br>Paste<br>Select All<br>Find<br>Find Next             | Ctrl+X<br>Ctrl+C<br>Ctrl+V<br>Ctrl+A<br>Ctrl+F<br>F3 | CHAR(4)), COALESC                         | Uppercase keywo<br>Uppercase indent<br>Maximum line len<br>Indent:<br>New lines<br>New line on A                 | ords and built-in fun<br>ifiers:<br>ogth:<br>comma:<br>AND/OR:                 | ctions:<br>No new lin<br>No new lin                              | Uppercase<br>Uppercase<br>e<br>e                              |                    |
|    | Find and Replace SQL Formatter Toggle Comments Insert from Examples | Ctrl+H<br>Ctrl+Slash                                 | Format selected Ctrl+Shift+F<br>Configure | ✓ On Case<br>Comments: Preview <ol> <li>leading</li> <li>SELECT CUS</li> <li>, CUSTO</li> <li>ORDER B</li> </ol> | keyword<br>comment<br>TOMER_NUMBER,CUS<br>MER_EMAIL, /*con<br>Y CUSTOMER_NUMBE | Keep in sa<br>TOMER_NAME /*c<br>ment after com<br>R ASC, CUSTOME | me position<br>comment before com<br>ma*/<br>R_NAME DESC<br>] | <b>▼</b><br>mma */ |

8

# CL command prompting

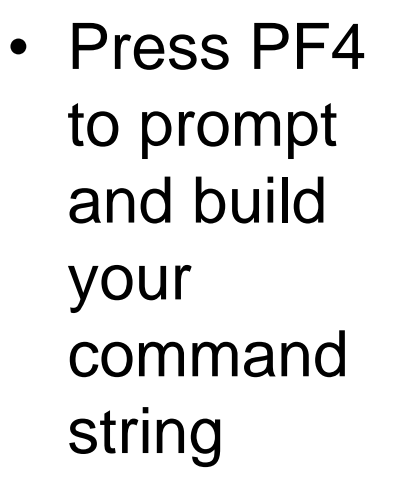

| C:\Users\IBM_ADMIN\Documents\                   |                                             |             |                 |               |              |
|-------------------------------------------------|---------------------------------------------|-------------|-----------------|---------------|--------------|
| <u>File Edit View Run VisualExplain Options</u> | <u>C</u> onnection                          |             |                 |               |              |
| ****************                                | x 🖗                                         |             |                 |               |              |
|                                                 |                                             |             |                 |               |              |
| CL: RGZPFM ;                                    | Reorganize Physical File MI                 | br (RGZPFM) |                 |               | X            |
|                                                 | <u>File E</u> dit <u>V</u> iew <u>H</u> elp |             |                 |               |              |
|                                                 | Data base file:                             | FILE        | sales           |               | Name         |
|                                                 | Library:                                    |             | toystore 🔻      |               | Name         |
|                                                 | Member:                                     | MBR         | *FIRST 🔻        |               | Name         |
|                                                 | Key file:                                   | KEYFILE     |                 |               |              |
|                                                 | Logical file:                               |             | *NONE 🔻         |               | Name         |
|                                                 | Library:                                    |             | *LIBL 🔻         |               | Name         |
|                                                 | Member:                                     |             |                 |               | Name         |
|                                                 | Rebuild access paths:                       | RBDACCPTH   | *YES () *OP     | TIMIZE 🔘 *NO  |              |
|                                                 | Allow cancel:                               | ALWCANCEL   | () *NO () *YES  | 5             |              |
|                                                 | Lock state:                                 | LOCK        | ○ *EXCL ○ *EXC  | CLRD 💿 *Shrup | D            |
|                                                 | From record:                                | FROMRCD     | *PRVRGZ 🔻       |               | Number       |
|                                                 |                                             | ٨ф٥         | ncod Paramotors |               |              |
|                                                 |                                             | Auva        | nceu Parameters |               |              |
| •                                               | Source update options:                      | SRCOPT      | *SAME -         | Add           |              |
|                                                 |                                             |             |                 | Remove        |              |
|                                                 |                                             |             |                 | Move up       |              |
|                                                 |                                             |             |                 | Move down     |              |
|                                                 | Source sequence numbering:                  | SRCSEQ      |                 |               |              |
|                                                 | Starting sequence number:                   |             | 1.00            |               | 0.01-9999.99 |
|                                                 | Increment number:                           |             | 1.00            |               | 0.01-9999.99 |
|                                                 | Record format:                              | RCDFMT      | *ONLY           |               | Name         |
|                                                 | •                                           |             |                 | N             | +            |
|                                                 | Basic                                       |             | ок              | Cancel        | Help ?       |
|                                                 |                                             |             |                 |               |              |

TEM

**Cognitive Systems** 

## JDBC Configuration

|                    | nnection                                                                                        |                                        |                         | JDBC Configuration                                                                                                    |                                                     | X       |
|--------------------|-------------------------------------------------------------------------------------------------|----------------------------------------|-------------------------|----------------------------------------------------------------------------------------------------|-----------------------------------------------------|---------|
| <br> -             | Connect to Database<br>Reconnect - gt73p1(GT73P1)<br>Disconnect                                 | Ctrl+F10<br>Ctrl+F11<br>Ctrl+F12       |                         | System Format Package Per<br>Default SQL schema: Use library<br>Schema list:                                                                   | formance Language Translation<br>list of server job | n Other |
|                    | Edit JDBC Configuration - Defaul                                                                | t                                      |                         | scottf, toystore                                                                                                    |                                                     |         |
| 0                  | IDBC Configurations Manager                                                                     |                                        | <b>X</b>                | Isolation level:                                                                                                    | No commit (*NC and *NONE)                           | •       |
| Nar<br>Defa<br>Que | ne Description ault (default) Default settin ry exploration No schema au STORE stuff TOYSTORE a | gs<br>nd *SQL naming<br>nd *SYS naming |                         | Concurrent access resolution:<br>Cursor sensitivity: Managed b                                                                                 | Not specified  vite optimizer (ASENSITIVE)          | <b></b> |
|                    |                                                                                                 |                                        | Set as Default Add Edit | Decimal properties<br>Maximum precision (31 or 63):<br>Maximum scale (0-63):<br>Minimum divide scale (0-9):<br>Decimal floating point rounding | 31 ▼<br>31 ▼<br>0 ▼<br>mode: Half even ▼            |         |
|                    |                                                                                                 |                                        | Delete                  | Restore Defaults                                                                                                    | Save                                                | Cancel  |
|                    |                                                                                                 |                                        | Сору                    |                                                                                                    |                                                     |         |
| C:/(               | Jsers\IBM_ADMIN\Documents\IBM\iAccess                                                           | Client\RunSQLScripts\JDBC              | TOYSTORE stuff.jdbc     |                                                                                                    |                                                     |         |

## JDBC Configuration

- New connection using a ulletdifferent JDBC configuration

| New connection using |   |
|----------------------|---|
| the same JDBC        |   |
| configuration        | I |

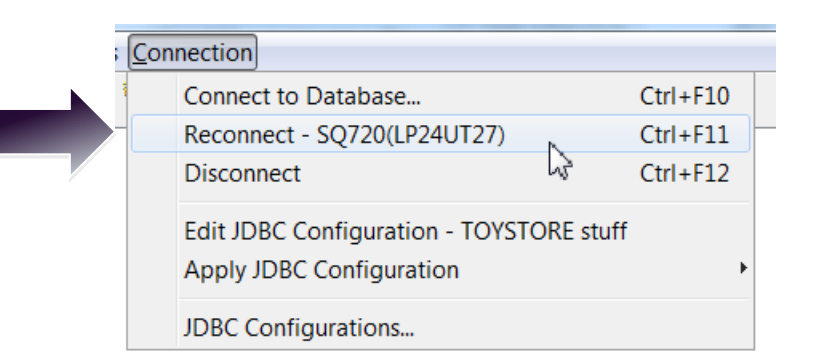

| Cor | nnection                           |          |                                    |
|-----|------------------------------------|----------|------------------------------------|
| 1   | Connect to Database                | Ctrl+F10 |                                    |
| -   | Reconnect - SQ720(LP24UT27)        | Ctrl+F11 |                                    |
|     | Disconnect                         | Ctrl+F12 |                                    |
|     | Edit JDBC Configuration - TOYSTORE | stuff    |                                    |
|     | Apply JDBC Configuration           | ۱.       | COMMIT-CHG                         |
|     | IDBC Configurations                |          | Query exploration                  |
|     | JDBC Comgulations                  |          | Run SQL Scripts - Default settings |
|     |                                    |          | TOYSTORE stuff                     |
|     |                                    |          | Uncommitted Read                   |

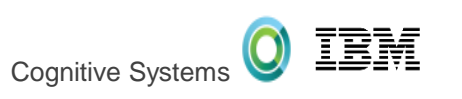

#### SQL Performance Center

- Improved performance
- Tighter rendering of column widths

| 📾 aamon1 - SQL Naming Summary -     | LP02UT28.RCH.STGLAB | S.IBM.COM(LP02UT2 | 28)             |                       |                  |                   |      |
|-------------------------------------|---------------------|-------------------|-----------------|-----------------------|------------------|-------------------|------|
| <u>File View Actions</u>            |                     | -                 |                 |                       |                  |                   |      |
| Runtime Most Expensive Use          | Maximum Runtime     | Average Runtime   | Minimum Runtime | Total Runtime         | Maximum Open Tim | e Maximum Fetch T | īme  |
| 0.463320 2015-12-25 13:22:39.817328 | 0.454904            | 0.231660          | 0.008416        | 0.4633                | 20               | -                 |      |
| 0.128448 2015-12-25 13:22:40.024786 | 0.128448            | 0.128448          | 0.128448        | 0.1284                | 48               | -                 |      |
| 0.044992 2015-12-25 13:22:39.953295 | 0.044992            | 0.044992          | 0.044992        | 0.0449                | 92 0.0           | 09672 (           | 0.03 |
| 0.036208 2015-12-25 13:22:39.913713 | 0.036208            | 0.036208          | 0.036208        | 0.0362                | 08               | -                 |      |
| 0.036208 2015-12-25 13:22:39.913713 | 0.036208            | 0.036208          | 0.036208        | 0.0362                | 08               | -                 |      |
| 0.027920 2015-12-25 13:22:40.155773 | 0.027920            | 0.027920          | 0.027920        | 0.0279                | 20 0.0           | 08416 (           | 0.01 |
| 0.026616 2015-12-25 13:22:40.233553 | 0.026616            | 0.026616          | 0.026616        | 0.0266                | 16               | -                 |      |
| 0.026616 2015-12-25 13:22:40.233553 | 0.026616            | 0.026616          | 0.026616        | 0.0266                | 16               | -                 |      |
| 0.026488 2015-12-25 13:22:39.998185 | 0.026488            | 0.026488          | 0.026488        | 0.0264                | 88               | -                 |      |
| 0.021832 2015-12-25 13:22:40.211604 |                     |                   | 10000           |                       | -Y)              | -                 |      |
| 0.009168 2015-12-25 13:22:40.196549 | U Custom            | ize Columos       |                 |                       |                  | -                 |      |
| 0.008272 2015-12-25 13:22:39.886291 |                     | 45                |                 |                       |                  | -                 |      |
| 0.005984 2015-12-25 13:22:40.144429 | Column              |                   | Width           | Visible               | Move Up          | 05936             |      |
| 0.005856 2015-12-25 13:22:40.183779 | Runtime             |                   | 81              | V 🔺                   |                  | -                 |      |
| 0.000448 2015-12-25 13:22:42.377372 | Most Expens         | ve Use            | 182             | <b>v</b>              | Move Down        | -                 |      |
| 0.000032 2015-12-25 13:22:40.153315 | Maximum Ru          | ntime             | 140             | <b>v</b> =            |                  | -                 |      |
| 0.000088 2015-12-25 13:22:40.189766 | Average Run         | time              | 132             | ✓                     | Тор              | -                 |      |
| 0.000008 2015-12-25 13:22:40.153421 | Minimum Ru          | ntime             | 137             | <b>v</b>              |                  | -                 |      |
|                                     | Total Runtim        | e                 | 114             | <b>v</b>              | Bottom           |                   |      |
|                                     | Maximum Op          | en Time           | 156             | <b>v</b>              |                  |                   |      |
|                                     | Maximum Fe          | tch Time          | 157             | <b>v</b>              | Default Order    |                   |      |
|                                     | Maximum Cl          | ose Time          | 157             | <b>v</b>              | Derault Order    |                   |      |
|                                     | Maximum Ot          | her Time          | 158             | ✓                     |                  |                   |      |
|                                     | Last Use            |                   | 182             | $\checkmark$          | Show             |                   |      |
|                                     | Operation           |                   | 95              | ✓                     |                  |                   |      |
|                                     | Statement U         | sage Count        | 169             | $\checkmark$          | Hide             |                   |      |
|                                     | Statement T         | ext               | 350             | ✓                     |                  |                   |      |
|                                     | Variable Val        | ies               | 145             | $\checkmark$          | Width (nixels):  |                   |      |
|                                     | Full Opens          |                   | 94              | <ul> <li>+</li> </ul> | 01               |                   |      |
|                                     |                     | 11                |                 | •                     | 01               |                   |      |
|                                     | ОК                  | Apply             | ancel           |                       |                  |                   |      |
|                                     |                     |                   |                 |                       |                  |                   |      |

#### SQL Plan Cache

Cognitive Systems

 SQL Plan Cache Properties are on the front page

• Some are configurable

| SQL Performance Center - gt73p1                                               |                              |  |  |
|-------------------------------------------------------------------------------|------------------------------|--|--|
| <u>File View Actions</u>                                                      |                              |  |  |
| Database: GT73P1                                                              | ▼                            |  |  |
| 📾 Performance Monitors 🔂 Plan Cache Snapshots 🔀 Plan Cache Event Monitor      | rs 🚰 Plan Cache              |  |  |
| 🖀 Show Statements 🧳 Change Configura                                          | tion                         |  |  |
| Properties                                                                    |                              |  |  |
| HEADING                                                                       | VALUE                        |  |  |
| Time Of Summary                                                               | 2016-05-15-06.06.44.32957    |  |  |
| Plan Cache Creation Time                                                      | 2016-05-15-05.39.34.569151   |  |  |
| Active Query Summary                                                          |                              |  |  |
| Number of Currently Active Queries                                            | 84                           |  |  |
| Number of Queries Run Since Start                                             | 657                          |  |  |
| Number of Query Full Opens Since Start                                        | 309                          |  |  |
| Plan Usage Summary                                                            | 146                          |  |  |
| Current Number of Plans In Cache<br>Total Number of Plans Built Since Start   | 140                          |  |  |
| Total Number of Unique Queries Since Start                                    | 100                          |  |  |
| Current Plan Cache Size                                                       | 10                           |  |  |
| Current Plan Cache Size Threshold                                             | *AUTO                        |  |  |
| Maximum Plan Cache Size For AutoSizing                                        | *DEFAULT (49152)             |  |  |
| Current Plan Cache Hit Ratio                                                  | 50                           |  |  |
| Target Plan Cache AutoSize Hit Ratio                                          | *DEFAULT (90)                |  |  |
| Current Number of Job Scoped (QTEMP) Plans                                    | 2                            |  |  |
| Total Number of Job Scoped (QTEMP) Plans Built Since Start                    | 2                            |  |  |
| Total Number of Unique Queries With Job Scoped (QTEMP) References Since Start | 2                            |  |  |
| Total Times Plans Used from Cache                                             | 156                          |  |  |
| Total Plans Pruned                                                            | 0                            |  |  |
| Current Number of Temporary Runtime Objects Stored in Cache                   | 123                          |  |  |
| Current Total Size of Temporary Runtime Objects stored in Cache               | 6                            |  |  |
| Maximum Number of Temporary Runtime Objects Stored Per Plan                   | *DEFAULT (5)                 |  |  |
| Total Number of Temporary Indexes Created                                     | 5                            |  |  |
| Current Number of Temporary Indexes                                           | 3                            |  |  |
| Number of Plans Rebuilt due to AQP                                            | 0                            |  |  |
| An eache conngulation                                                         | *4100                        |  |  |
| Maximum Plan Cache Size For AutoSizing                                        | *DEFAULT (40152)             |  |  |
| Target Plan Cache AutoSize Hit Ratio                                          | *DEFAULT (90)                |  |  |
| Maximum Number of Longest Runs Allowed Per Plan                               | *DEFAULT (3)                 |  |  |
| Maximum Number of Temporary Runtime Objects Stored Per Plan                   | *DEFAULT (5)                 |  |  |
| Plan Cache Activity Thresholds                                                |                              |  |  |
| Activity Thresholds Start Time                                                | 2016-05-15-05.39.34.592917   |  |  |
| Highest Number of Active Queries at One Time                                  | 85 (2016-05-15-06.06.18.693  |  |  |
| Highest Number of Plans in Cache                                              | 146 (2016-05-15-06.06.44.285 |  |  |
| Highest Number of Temporary Runtime Objects Stored in Cache                   | 123 (2016-05-15-06.06.44.285 |  |  |
| Largest Total Size of Temporary Runtime Objects Stored in Cache               | 6 (2016-05-15-06.06.44.2858  |  |  |
|                                                                               |                              |  |  |

#### Show Statements

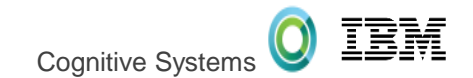

 Launch into a live interrogation of SQL activity

| Database: GT73P1                                                                                                    | <ul> <li>Plan Cache</li> <li>on</li> <li>VALUE</li> <li>2016-05-15-06.06.44.32957</li> <li>2016-05-15-05.39.34.569151</li> <li>84</li> <li>657</li> <li>309</li> <li>146</li> <li>153</li> <li>109</li> <li>10</li> <li>*AUTO</li> <li>*DEFAULT (49152)</li> <li>50</li> <li>*DEFAULT (90)</li> <li>2</li> <li>2</li> </ul>   |
|----------------------------------------------------------------------------------------------------|----------------------------------------------------------------------------------------------------|
| Performance Monitors     In the cache Snapshots     Plan Cache Event Monitors     Properties     Properties     Properties     Properties     Properties     Properties     Plan Cache Creation Time     Active Query Summary     Plan Cache Creation Time     Active Query Summary     Number of Currently Active Queries     Number of Query Summary     Current Number of Plans Built Since Start     Plan Usage Summary     Current Number of Plans Built Since Start     Total Number of Plans Built Since Start     Current Plan Cache Size     Current Plan Cache Size     Current Plan Cache Size For AutoSizing     Current Number of Job Scoped (QTEMP) Plans     Total Number of Job Scoped (QTEMP) Plans     Total Number of Job Scoped (QTEMP) Plans     Total Number of Job Scoped (QTEMP) Plans     Total Number of Temporary Runtime Objects Stored in Cache     Current Number of Temporary Runtime Objects Stored Per Plan              | ■         Plan Cache           on            VALUE            2016-05-15-06.06.44.32957            2016-05-15-05.39.34.569151            84            657            309            146            153            109            10         *           *DEFAULT (49152)            50            *DEFAULT (90)            2 |
| Properties HEADING HEADING Time Of Summary Plan Cache Creation Time Active Query Summary Number of Currently Active Queries Number of Query Summary Number of Query Summary Currently Active Queries Number of Query Full Opens Since Start Plan Usage Summary Current Number of Plans in Cache Total Number of Plans Built Since Start Total Number of Plans Built Since Start Current Plan Cache Size Current Plan Cache Size Current Plan Cache Size For AutoSizing Current Number of Job Scoped (QTEMP) Plans Total Number of Job Scoped (QTEMP) Plans Total Number of Job Scoped (QTEMP) Plans Total Number of Job Scoped (QTEMP) Plans Total Number of Job Scoped (QTEMP) Plans Current Number of Job Scoped (QTEMP) Plans Current Number of Temporary Runtime Objects Stored in Cache Maximum Number of Temporary Runtime Objects Stored Per Plan                                                                                                  | VALUE<br>2016-05-15-06.06.44.32957<br>2016-05-15-05.39.34.569151<br>84<br>657<br>309<br>146<br>153<br>109<br>10<br>*AUTO<br>*DEFAULT (49152)<br>50<br>*DEFAULT (49152)<br>50<br>2<br>2                                                                                                    |
| Properties HEADING HEADING Time Of Summary Plan Cache Creation Time Active Query Summary Number of Currently Active Queries Number of Query Summary Number of Query Summary Current Number of Plans in Cache Total Number of Plans Built Since Start Total Number of Plans Built Since Start Current Plan Cache Size Current Plan Cache Size Current Plan Cache Size Current Plan Cache Size Current Plan Cache Size For AutoSizing Current Number of Job Scoped (QTEMP) Plans Total Number of Job Scoped (QTEMP) Plans Total Number of Job Scoped (QTEMP) Plans Total Number of Job Scoped (QTEMP) Plans Total Number of Job Scoped (QTEMP) Plans Current Number of Temporary Runtime Objects Stored in Cache Current Number of Temporary Runtime Objects Stored Per Plan                                                                                                    | VALUE<br>2016-05-15-06.06.44.32957<br>2016-05-15-05.39.34.569151<br>84<br>657<br>309<br>146<br>153<br>109<br>10<br>*AUTO<br>*DEFAULT (49152)<br>50<br>*DEFAULT (49152)<br>50<br>2<br>2                                                                                                    |
| HEADING<br>HEADING<br>Time Of Summary<br>Plan Cache Creation Time<br>Active Query Summary<br>Number of Currently Active Queries<br>Number of Queries Run Since Start<br>Number of Query Full Opens Since Start<br>Plan Usage Summary<br>Current Number of Plans in Cache<br>Total Number of Plans Built Since Start<br>Total Number of Plans usits Since Start<br>Current Plan Cache Size<br>Current Plan Cache Size Threshold<br>Maximum Plan Cache Size Threshold<br>Maximum Plan Cache Size For AutoSizing<br>Current Plan Cache Hit Ratio<br>Target Plan Cache AutoSize Hit Ratio<br>Current Number of Job Scoped (QTEMP) Plans<br>Total Number of Job Scoped (QTEMP) Plans<br>Total Number of Unique Queries With Job Scoped (QTEMP) References Since Start<br>Total Times Plans Used from Cache<br>Total Plans Pruned<br>Current Number of Temporary Runtime Objects Stored in Cache<br>Maximum Number of Temporary Runtime Objects Stored Per Plan | VALUE<br>2016-05-15-06.06.44.32957<br>2016-05-15-05.39.34.569151<br>84<br>657<br>309<br>146<br>153<br>109<br>10<br>*AUTO<br>*DEFAULT (49152)<br>50<br>*DEFAULT (49152)<br>50<br>2<br>2                                                                                                    |
| Time Of Summary Time Of Summary Plan Cache Creation Time Active Query Summary Number of Currently Active Queries Number of Query Full Opens Since Start Plan Usage Summary Current Number of Plans in Cache Total Number of Plans Built Since Start Current Plan Cache Size Current Plan Cache Size Threshold Maximum Plan Cache Size For AutoSizing Current Number of Job Scoped (QTEMP) Plans Total Number of Job Scoped (QTEMP) Plans Total Number of Job Scoped (QTEMP) Plans Total Number of Job Scoped (QTEMP) Plans Total Number of Job Scoped (QTEMP) Plans Total Number of Job Scoped (QTEMP) Plans Total Number of Job Scoped (QTEMP) Plans Total Number of Unique Queries With Job Scoped (QTEMP) References Since Start Total Times Plans Used from Cache Current Number of Temporary Runtime Objects Stored in Cache Maximum Number of Temporary Runtime Objects Stored Per Plan                                                             | VALUE<br>2016-05-15-06.06.44.32957<br>2016-05-15-05.39.34.569151<br>84<br>657<br>309<br>146<br>153<br>109<br>10<br>*AUTO<br>*AUTO<br>*DEFAULT (49152)<br>50<br>*DEFAULT (49152)<br>50<br>2<br>2                                                                                                    |
| I ime Of Summary Plan Cache Creation Time Active Query Summary Number of Currently Active Queries Number of Queries Run Since Start Number of Queries Run Since Start Plan Usage Summary Current Number of Plans in Cache Total Number of Plans Built Since Start Current Plan Cache Size Size Start Current Plan Cache Size For AutoSizing Current Plan Cache Hit Ratio Target Plan Cache Hit Ratio Current Number of Job Scoped (QTEMP) Plans Total Number of Job Scoped (QTEMP) Plans Total Number of Job Scoped (QTEMP) Plans Current Plans Used from Cache Total Times Plans Used from Cache Current Number of Temporary Runtime Objects Stored in Cache Maximum Number of Temporary Runtime Objects Stored Per Plan                                                                                                    | 2016-05-15-06.06.44.32957<br>2016-05-15-05.39.34.569151<br>84<br>657<br>309<br>146<br>153<br>109<br>10<br>*AUTO<br>*DEFAULT (49152)<br>50<br>*DEFAULT (49152)<br>50<br>2<br>2<br>2                                                                                                    |
| Plan Cache Creation Time<br>Active Query Summary<br>Number of Currently Active Queries<br>Number of Query Sum Since Start<br>Number of Query Full Opens Since Start<br>Plan Usage Summary<br>Current Number of Plans in Cache<br>Total Number of Plans Built Since Start<br>Total Number of Plans Built Since Start<br>Current Plan Cache Size<br>Current Plan Cache Size<br>Current Plan Cache Size For AutoSizing<br>Current Plan Cache Size For AutoSizing<br>Current Plan Cache AutoSize Hit Ratio<br>Current Number of Job Scoped (QTEMP) Plans<br>Total Number of Job Scoped (QTEMP) Plans<br>Total Number of Job Scoped (QTEMP) Plans<br>Total Number of Diou Queries With Job Scoped (QTEMP) References Since Start<br>Total Times Plans Used from Cache<br>Total Plans Pruned<br>Current Number of Temporary Runtime Objects Stored in Cache<br>Maximum Number of Temporary Runtime Objects Stored Per Plan                                      | 2016-05-15-05.39.34.569151<br>84<br>657<br>309<br>146<br>153<br>109<br>10<br>*AUTO<br>*DEFAULT (49152)<br>50<br>*DEFAULT (90)<br>2<br>2<br>2<br>-                                                                                                    |
| Active Query Summary<br>Number of Currently Active Queries<br>Number of Query Full Opens Since Start<br>Plan Usage Summary<br>Current Number of Plans in Cache<br>Total Number of Plans in Cache<br>Total Number of Plans Built Since Start<br>Total Number of Unique Queries Since Start<br>Current Plan Cache Size<br>Current Plan Cache Size For AutoSizing<br>Current Plan Cache Size For AutoSizing<br>Current Plan Cache Size For AutoSizing<br>Current Plan Cache Size For AutoSizing<br>Current Number of Job Scoped (QTEMP) Plans<br>Total Number of Job Scoped (QTEMP) Plans<br>Total Number of Job Scoped (QTEMP) Plans Built Since Start<br>Total Number of Job Scoped (QTEMP) Plans Built Since Start<br>Total Number of Unique Queries With Job Scoped (QTEMP) References Since Start<br>Total Plans Pruned<br>Current Number of Temporary Runtime Objects Stored in Cache<br>Maximum Number of Temporary Runtime Objects Stored Per Plan   | 84<br>657<br>309<br>146<br>153<br>109<br>10<br>*AUTO<br>*DEFAULT (49152)<br>50<br>*DEFAULT (90)<br>2<br>2<br>2                                                                                                    |
| Number of Currently Active Queries<br>Number of Queries Run Since Start<br>Number of Query Full Opens Since Start<br><b>Plan Usage Summary</b><br>Current Number of Plans in Cache<br>Total Number of Plans Built Since Start<br>Total Number of Unique Queries Since Start<br>Current Plan Cache Size Threshold<br>Maximum Plan Cache Size For AutoSizing<br>Current Plan Cache Size For AutoSizing<br>Current Plan Cache Hit Ratio<br>Target Plan Cache AutoSize Hit Ratio<br>Current Number of Job Scoped (QTEMP) Plans<br>Total Number of Job Scoped (QTEMP) Plans<br>Total Number of Job Scoped (QTEMP) Plans Built Since Start<br>Total Number of Unique Queries With Job Scoped (QTEMP) References Since Start<br>Total Times Plans Used from Cache<br>Total Plans Pruned<br>Current Number of Temporary Runtime Objects Stored in Cache<br>Maximum Number of Temporary Runtime Objects Stored Per Plan                                            | 84<br>657<br>309<br>146<br>153<br>109<br>10<br>*AUTO<br>*DEFAULT (49152)<br>50<br>*DEFAULT (90)<br>2<br>2<br>2                                                                                                    |
| Number of Query Full Opens Since Start Plan Usage Summary Current Number of Plans in Cache Total Number of Unique Queries Since Start Current Plan Cache Size Current Plan Cache Size Threshold Maximum Plan Cache Size For AutoSizing Current Plan Cache Hit Ratio Target Plan Cache Hit Ratio Current Number of Job Scoped (QTEMP) Plans Total Number of Job Scoped (QTEMP) Plans Total Total Number of Job Scoped (QTEMP) Plans Total Times Plans Used from Cache Current Number of Temporary Runtime Objects Stored in Cache Maximum Number of Temporary Runtime Objects Stored Per Plan                                                                                                    | 309<br>146<br>153<br>109<br>10<br>*AUTO<br>*DEFAULT (49152)<br>50<br>*DEFAULT (90)<br>2<br>2<br>2<br>                                                                                                    |
| Plan Usage Summary Current Number of Plans in Cache Total Number of Plans Built Since Start Total Number of Unique Queries Since Start Current Plan Cache Size Current Plan Cache Size Current Plan Cache Size For AutoSizing Current Plan Cache Hit Ratio Target Plan Cache AutoSize Hit Ratio Current Number of Job Scoped (QTEMP) Plans Total Number of Job Scoped (QTEMP) Plans Total Number of Job Scoped (QTEMP) Plans Total Number of Job Scoped (QTEMP) Plans Total Number of Job Scoped (QTEMP) References Since Start Total Number of Unique Queries With Job Scoped (QTEMP) References Since Start Total Plans Pruned Current Number of Temporary Runtime Objects Stored in Cache Maximum Number of Temporary Runtime Objects Stored Per Plan                                                                                                    | 146<br>153<br>109<br>10<br>*AUTO<br>*DEFAULT (49152)<br>50<br>*DEFAULT (90)<br>2<br>2<br>2                                                                                                    |
| Current Number of Plans in Cache<br>Total Number of Plans Built Since Start<br>Total Number of Unique Queries Since Start<br>Current Plan Cache Size<br>Current Plan Cache Size Threshold<br>Maximum Plan Cache Size For AutoSizing<br>Current Plan Cache Hit Ratio<br>Target Plan Cache AutoSize Hit Ratio<br>Current Number of Job Scoped (QTEMP) Plans<br>Total Number of Job Scoped (QTEMP) Plans Built Since Start<br>Total Number of Job Scoped (QTEMP) Plans Built Since Start<br>Total Number of Unique Queries With Job Scoped (QTEMP) References Since Start<br>Total Plans Pruned<br>Current Number of Temporary Runtime Objects Stored in Cache<br>Maximum Number of Temporary Runtime Objects Stored Per Plan                                                                                                    | 146<br>153<br>109<br>*AUTO<br>*DEFAULT (49152)<br>50<br>*DEFAULT (90)<br>2<br>2<br>2                                                                                                    |
| Total Number of Plans Built Since Start<br>Total Number of Plans Built Since Start<br>Current Plan Cache Size<br>Current Plan Cache Size For AutoSizing<br>Current Plan Cache Size For AutoSizing<br>Current Plan Cache Hit Ratio<br>Target Plan Cache AutoSize Hit Ratio<br>Current Number of Job Scoped (QTEMP) Plans<br>Total Number of Job Scoped (QTEMP) Plans Built Since Start<br>Total Number of Job Scoped (QTEMP) Plans Built Since Start<br>Total Number of Unique Queries With Job Scoped (QTEMP) References Since Start<br>Total Plans Pruned<br>Current Number of Temporary Runtime Objects Stored in Cache<br>Current Total Size of Temporary Runtime Objects Stored in Cache<br>Maximum Number of Temporary Runtime Objects Stored Per Plan                                                                                                    | 103<br>109<br>10<br>*AUTO<br>*DEFAULT (49152)<br>50<br>*DEFAULT (90)<br>2<br>2<br>2                                                                                                    |
| Total Number of Unique Queries Since Start<br>Current Plan Cache Size<br>Current Plan Cache Size Threshold<br>Maximum Plan Cache Size For AutoSizing<br>Current Plan Cache Hit Ratio<br>Carrent Plan Cache AutoSize Hit Ratio<br>Current Number of Job Scoped (QTEMP) Plans<br>Total Number of Job Scoped (QTEMP) Plans Built Since Start<br>Total Number of Job Scoped (QTEMP) Plans Built Since Start<br>Total Number of Unique Queries With Job Scoped (QTEMP) References Since Start<br>Total Times Plans Used from Cache<br>Total Plans Pruned<br>Current Number of Temporary Runtime Objects Stored in Cache<br>Maximum Number of Temporary Runtime Objects Stored Per Plan                                                                                                    | 109<br>109<br>*AUTO<br>*DEFAULT (49152)<br>50<br>*DEFAULT (90)<br>2<br>2<br>2                                                                                                    |
| Current Plan Cache Size<br>Current Plan Cache Size Threshold<br>Maximum Plan Cache Size For AutoSizing<br>Current Plan Cache Hit Ratio<br>Target Plan Cache Hit Ratio<br>Current Number of Job Scoped (QTEMP) Plans<br>Total Number of Job Scoped (QTEMP) Plans Built Since Start<br>Total Number of Unique Queries With Job Scoped (QTEMP) References Since Start<br>Total Times Plans Used from Cache<br>Total Plans Pruned<br>Current Number of Temporary Runtime Objects Stored in Cache<br>Current Total Size of Temporary Runtime Objects Stored in Cache<br>Maximum Number of Temporary Runtime Objects Stored Per Plan                                                                                                    | 10<br>*AUTO<br>*DEFAULT (49152)<br>50<br>*DEFAULT (90)<br>2<br>2<br>2                                                                                                    |
| Current Plan Cache Size Threshold<br>Maximum Plan Cache Size For AutoSizing<br>Current Plan Cache Hit Ratio<br>Target Plan Cache AutoSize Hit Ratio<br>Current Number of Job Scoped (QTEMP) Plans<br>Total Number of Job Scoped (QTEMP) Plans Built Since Start<br>Total Number of Unique Queries With Job Scoped (QTEMP) References Since Start<br>Total Plans Pruned<br>Current Number of Temporary Runtime Objects Stored in Cache<br>Qurrent I Size of Temporary Runtime Objects Stored in Cache<br>Maximum Number of Temporary Runtime Objects Stored Per Plan                                                                                                    | *AUTO<br>*DEFAULT (49152)<br>50<br>*DEFAULT (90)<br>2<br>2<br>2                                                                                                    |
| Maximum Plan Cache Size For AutoSizing<br>Current Plan Cache Hit Ratio<br>Target Plan Cache AutoSize Hit Ratio<br>Current Number of Job Scoped (QTEMP) Plans<br>Total Number of Job Scoped (QTEMP) Plans Built Since Start<br>Total Number of Unique Queries With Job Scoped (QTEMP) References Since Start<br>Total Times Plans Used from Cache<br>Total Plans Pruned<br>Current Number of Temporary Runtime Objects Stored in Cache<br>Maximum Number of Temporary Runtime Objects Stored Per Plan                                                                                                    | *DEFAULT (49152)<br>50<br>*DEFAULT (90)<br>2<br>2<br>2                                                                                                    |
| Current Plan Cache Hit Ratio<br>Target Plan Cache AutoSize Hit Ratio<br>Current Number of Job Scoped (QTEMP) Plans<br>Total Number of Job Scoped (QTEMP) Plans Built Since Start<br>Total Number of Unique Queries With Job Scoped (QTEMP) References Since Start<br>Total Times Plans Used from Cache<br>Total Plans Pruned<br>Current Number of Temporary Runtime Objects Stored in Cache<br>Qurrent Total Size of Temporary Runtime Objects Stored in Cache<br>Maximum Number of Temporary Runtime Objects Stored Per Plan                                                                                                    | 50<br>*DEFAULT (90)<br>2<br>2<br>2                                                                                                    |
| Target Plan Cache AutoSize Hit Ratio<br>Current Number of Job Scoped (QTEMP) Plans<br>Total Number of Job Scoped (QTEMP) Plans Built Since Start<br>Total Number of Unique Queries With Job Scoped (QTEMP) References Since Start<br>Total Times Plans Used from Cache<br>Total Plans Pruned<br>Current Number of Temporary Runtime Objects Stored in Cache<br>Current Total Size of Temporary Runtime Objects Stored in Cache<br>Maximum Number of Temporary Runtime Objects Stored Per Plan                                                                                                    | *DEFAULT (90)<br>2<br>2<br>2                                                                                                    |
| Current Number of Job Scoped (QTEMP) Plans<br>Total Number of Job Scoped (QTEMP) Plans Built Since Start<br>Total Number of Unique Queries With Job Scoped (QTEMP) References Since Start<br>Total Times Plans Used from Cache<br>Total Plans Pruned<br>Current Number of Temporary Runtime Objects Stored in Cache<br>Qurrent Total Size of Temporary Runtime Objects Stored in Cache<br>Maximum Number of Temporary Runtime Objects Stored Per Plan                                                                                                    | 2<br>2<br>2                                                                                                    |
| Total Number of Job Scoped (QTEMP) Plans Built Since Start<br>Total Number of Unique Queries With Job Scoped (QTEMP) References Since Start<br>Total Times Plans Used from Cache<br>Total Plans Pruned<br>Current Number of Temporary Runtime Objects Stored in Cache<br>Current Total Size of Temporary Runtime Objects stored in Cache<br>Maximum Number of Temporary Runtime Objects Stored Per Plan                                                                                                    | 2                                                                                                    |
| Total Number of Unique Queries With Job Scoped (QTEMP) References Since Start<br>Total Times Plans Used from Cache<br>Total Plans Pruned<br>Current Number of Temporary Runtime Objects Stored in Cache<br>Current Total Size of Temporary Runtime Objects stored in Cache<br>Maximum Number of Temporary Runtime Objects Stored Per Plan                                                                                                    | 2                                                                                                    |
| Total Times Plans Used from Cache<br>Total Plans Pruned<br>Current Number of Temporary Runtime Objects Stored in Cache<br>Current Total Size of Temporary Runtime Objects stored in Cache<br>Maximum Number of Temporary Runtime Objects Stored Per Plan                                                                                                    |                                                                                                    |
| Total Plans Pruned<br>Current Number of Temporary Runtime Objects Stored in Cache<br>Current Total Size of Temporary Runtime Objects stored in Cache<br>Maximum Number of Temporary Runtime Objects Stored Per Plan                                                                                                    | 156                                                                                                    |
| Current Number of Temporary Runtime Objects Stored in Cache<br>Current Total Size of Temporary Runtime Objects stored in Cache<br>Maximum Number of Temporary Runtime Objects Stored Per Plan                                                                                                    | 0                                                                                                    |
| Current Total Size of Temporary Runtime Objects stored in Cache<br>Maximum Number of Temporary Runtime Objects Stored Per Plan                                                                                                    | 123                                                                                                    |
| Maximum Number of Temporary Runtime Objects Stored Per Plan                                                                                                    | 6                                                                                                    |
|                                                                                                    | *DEFAULT (5)                                                                                                    |
| Total Number of Temporary Indexes Created                                                                                                    | 5                                                                                                    |
| Current Number of Temporary Indexes                                                                                                    | 3                                                                                                    |
| Number of Plans Rebuilt due to AQP                                                                                                    | 0                                                                                                    |
| Plan Cache Configuration                                                                                                    |                                                                                                    |
| ar Current Plan Cache Size Threshold                                                                                                    | *AUTO                                                                                                    |
| Waximum Plan Cache Size For AutoSizing                                                                                                    | *DEFAULT (49152)                                                                                                    |
| ar larget Plan Cache AutoSize Hit Ratio                                                                                                    | *DEFAULI (90)                                                                                                    |
| Maximum Number of Longest Runs Allowed Per Plan                                                                                                    | *DEFAULT (3)                                                                                                    |
| Maximum Number of Lemporary Kuntime Objects Stored Per Plan                                                                                                    | ~DEFAULT (5)                                                                                                    |
| Plan Cache Activity Infestiolds                                                                                                    | 2016 05 15 05 20 24 502017                                                                                                    |
| GC Activity Thresholds Start Time                                                                                                    | 2010-03-13-05.39.34.59291/                                                                                                    |
| Highest Number of Active Queries at One Time                                                                                                    |                                                                                                    |
| nighest Number of Framerson Buntime Objects Stored in Cacha                                                                                                    | 140 (2010-05-15-00.06.44.28                                                                                                    |

#### Show Statements

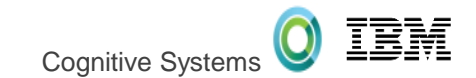

#### • Explore $\rightarrow$ Understand $\rightarrow$ Tune (repeat)

| SQL Plan Cache Statements - ut29p63(DBTEST)                 | Corp Ladgester.                                                                        |                              | des s                   | adix o                           | a shipmo                 | de l     |                                                                                                    |
|-------------------------------------------------------------|----------------------------------------------------------------------------------------|------------------------------|-------------------------|----------------------------------|--------------------------|----------|----------------------------------------------------------------------------------------------------|
| Filters to apply:                                           | Shown at 1:52 PM (1) 🗶                                                                 |                              |                         |                                  |                          |          |                                                                                                    |
| Minimum runtime for the longest execution of the statement: | Filters applied:                                                                       |                              |                         |                                  |                          |          |                                                                                                    |
| 1 ↓ Seconds ▼                                               | Statements that user 's                                                                | SCOTTF' has ever r           | un                      |                                  |                          |          |                                                                                                    |
| Statements that ran on or after this date and time:         |                                                                                        |                              |                         |                                  |                          |          |                                                                                                    |
| May 13, 2016 1:52:38 PM                                     |                                                                                        | Total                        | Most                    | Total                            | Average                  |          |                                                                                                    |
| Top 'n' most frequently run statements                      | Last Time Run                                                                          | Processing<br>Time (sec)     | Expensive<br>Time (sec) | Times<br>Run                     | Processing<br>Time (sec) | Statem   | ent                                                                                                    |
| 25 🔔                                                        | 2016-05-14 13:43:38.108223                                                             | 181.9414                     | 181.941                 | 4 1                              | 181.9414                 | select q | uantity, ORDERPRIORITY from item_fa                                                                                  |
| Top 'n' statements with the largest total accumulated runti | 2016-05-14 13:43:33.913106<br>2016-05-14 13:50:40.589121<br>2016-05-14 13:43:33.913106 | 10.1249<br>10.0344<br>5.0655 | Visua<br>Show           | <b>I Explain</b><br>Longest Runs | ;                        |          | from item_fact where returnflag LIKE<br>from item_fact where returnflag = ?<br>from item_fact where returnflag IN (? |
| Statements the following user has ever run:                 | 2016-05-14 13:36:51.063792<br>2016-05-14 13:36:48.439933<br>2016-05-14 13:43:35 486402 | 5.0287<br>0.4318<br>0.0956   | Show                    | Active Jobs<br>User History      |                          |          | from item_fact where returnflag = ? (<br>from item_fact where returnflag = ? /<br>from item_fact where quantity > ?  |
| Statements that are currently active                        | 2016-05-14 13:43:37.583860<br>2016-05-14 13:43:37.583860<br>2016-05-14 13:43:37.059485 | 0.0752                       | Work                    | with SQL Star                    | tement                   |          | from item_fact where quantity betwee<br>from item_fact where quantity betwee                                         |
| Statements for which indexes have been advised              | 2016-05-14 13:43:36.535116                                                             | 0.0678                       | Work                    | with SQL Sta                     | tement and Varia         | ables    | from item_fact where quantity = ? OF                                                                                 |
| Statements for which statistics have been advised           | 2016-05-14 13:43:34.961843                                                             | 0.0358                       | Save t                  | o New                            |                          |          | from item_fact where guantity </td                                                                                   |
| Include statements initiated by the operating system        | 2016-05-14 10:53:09.423261                                                             | 0.0000                       | Plan                    |                                  |                          | •        | count(*) from star100g.item_fact                                                                                     |
| Statements that reference the following objects:            |                                                                                        |                              |                         |                                  |                          |          |                                                                                                    |
| Schema Name Add                                             |                                                                                        |                              |                         |                                  |                          |          |                                                                                                    |
| Remove                                                      |                                                                                        |                              |                         |                                  |                          |          |                                                                                                    |
|                                                             |                                                                                        |                              |                         |                                  |                          |          |                                                                                                    |
|                                                             |                                                                                        |                              |                         |                                  |                          |          |                                                                                                    |
| Statements that contain the following text:                 |                                                                                        |                              |                         |                                  |                          |          |                                                                                                    |
|                                                             |                                                                                        |                              |                         |                                  |                          |          |                                                                                                    |
|                                                             | Done, 13 rows retrieved.                                                               |                              |                         |                                  |                          |          | P                                                                                                    |
| Reset All Filters Show                                      |                                                                                        |                              |                         |                                  | Co                       | lumns    | Save Results Refresh                                                                                                 |

16

LISUG - September, 2017

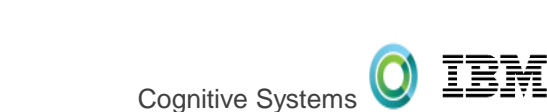

#### Launch from:

Visual Explain

- Run SQL Scripts
- Analyze
- Show Statements

Visual Explain - sq730.rch.stglabs.ibm.com(SQ730)

#### Better than before

– Search

| Eile View Actions Options                                                                                                    |   |                                                                                                    |                                                                                                    |
|----------------------------------------------------------------------------------------------------|---|----------------------------------------------------------------------------------------------------|----------------------------------------------------------------------------------------------------|
| 🖶 🥔 🔀 🔍 🖬 🖉 ൽ 🖏 🖇 🐐 🕼 function                                                                                                    |   |                                                                                                    |                                                                                                    |
|                                                                                                    | * | Attribute                                                                                                    | Value                                                                                                    |
| Final Select Fetch N Rows Copie Sorted List Scan Temporary Sorted List Nested Loop Join Cache Probe Cache User-Defined Table Function                                                                                                    | H | Table name, base table name, index name           Name of function being queried           Library of function being queried           Specific name of function being queried           UDF Number           Total COMMSPACE Size           Fenced           External Action           Deterministic           Call On Null           Allow Parallel           Secured           COMMSPACE Type           SQL Type           Long Library of Table Being Queried           Estimated rows selected and query join info           Rows Selected Per Plan Step Iteration | OBJECT_STATISTICS<br>QSYS2<br>QSQ0BSTAT<br>QSYS2<br>2<br>5196<br>No<br>Yes<br>No<br>Yes<br>No<br>Single Level<br>READS SQL DATA<br>OBJECT_STATISTICS<br>QSYS2 |
| K                                                                                                    | • | Plan Step Iterations                                                                                                    | 10                                                                                                    |
| SELECT B.OBJLONGSCHEMA, B.OBJNAME, B.OBJATYFE, B.OBJATIRIBUTE, B.OBJCREATED,<br>B.OBJSIZE, B.OBJTEXT, B.DAYS USED_COUNT, B.LAST USED_TIMESTANP, B.*<br>FROM TABLE(QSYS2.OBJECT_STATISTICS("~ALLUSAVL", "~'LIE')) AS A,<br>TABLE (QSYS2.OBJECT_STATISTICS(A.OBJNAME, 'ALL')) AS B<br>WHERE B.OBJOWRER = 'SCOTTF' |   |                                                                                                    |                                                                                                    |

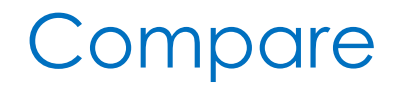

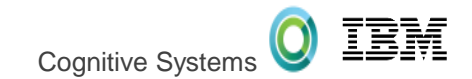

#### **Contrast matching SQL, run at different times**

| SQL Performance Center -                                                                 | ut29p63                      | Redlease                       | Real Property lies       |                         |                                        |
|------------------------------------------------------------------------------------------|------------------------------|--------------------------------|--------------------------|-------------------------|----------------------------------------|
| <u>F</u> ile <u>V</u> iew <u>A</u> ctions                                                |                              |                                |                          |                         |                                        |
| Database: UT29P63                                                                        |                              |                                |                          |                         |                                        |
| The Performance Monitors 🔂 Plan Cache Snapshots 🔛 Plan Cache Event Monitors 🚰 Plan Cache |                              |                                |                          |                         |                                        |
| Name                                                                                     | Schema                       | Table                          | Created By               | Status                  | Date Creat                             |
| SCOTTF ACSEXP2 603554<br>SCOTTF ACSEXP1 603447<br>L1DYAINIT1DBMON1 58782                 | SCOTTE<br>SCC <u>A</u> na    | lyze                           | COTTF<br>COTTF<br>OSMART | Ended<br>Ended<br>Ended | 05/14/2016<br>05/14/2016<br>04/21/2016 |
| MONFTRT2 MONTAB99 587<br>MONFTRT2 MC<br>MONFTRT2 MONTAB98 587                            | Not Com                      | w <u>Statements</u><br>Ipare   | QPGMR<br>QPGMR<br>OPGMR  | Ended<br>Ended<br>Ended | 04/15/2016<br>04/15/2016<br>04/15/2016 |
| MONFTRT2 MONTAB97 587<br>MONFTRT2 MONTAB96 587<br>MONFTRT2 MONTAB96 587                  | MOI Inve                     | <del>stigate *</del><br>nments | QPGMR<br>QPGMR<br>QPGMR  | Ended<br>Ended<br>Ended | 04/15/2016<br>04/15/2016<br>04/15/2016 |
| MONFTRT2 MONTAB95 587<br>MONFTRT2 MONTAB94 587<br>MONFTRT2 MONTAB93 587                  | MOI<br>MOI<br>MOI            | 1-                             | QPGMR<br>QPGMR<br>QPGMR  | Ended<br>Ended<br>Ended | 04/15/2016<br>04/15/2016<br>04/15/2016 |
| MONFTRT2 MONTAB92 587<br>MONFTRT2 MONTAB91 587<br>MONFTRT2 MONTAB90 587                  | MOI Dele<br>MOI <u>R</u> ena | ame                            | QPGMR<br>QPGMR<br>OPGMR  | Ended<br>Ended<br>Ended | 04/15/2016<br>04/15/2016<br>04/15/2016 |
| MONFTRT2 MONTAB89 587<br>MONFTRT2 MONTAB88 587                                           | MOI Prop                     | oerties                        | QPGMR<br>QPGMR           | Ended                   | 04/15/2016<br>04/15/2016               |

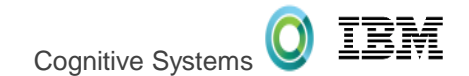

# Scott's Faves

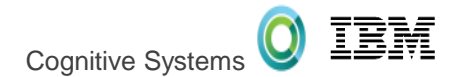

# Adding examples to Run SQL Scripts

1) Add the following comments to your Run SQL Script.

- -- category: Demo Scripts
- -- description: Demonstrate Guardium Database Activity Monitor

2) Save the script to the following path.

#### C:\Users\<your-

user>\Documents\IBM\iAccessClient\RunSQLScripts\Examples

3) Find your script with Search or via the Examples pane.

| 0 | Examples                                                      |                                                                                                    |
|---|---------------------------------------------------------------|----------------------------------------------------------------------------------------------------|
| F | ile                                                           |                                                                                                    |
|   | Examples<br>Search                                            | category: Demo Scripts<br>- description: Demonstrate Guardium Database Activity Monitor                                       |
|   | Demo Scripts   Demonstrate Guardium Database Activity Monitor | <pre> C:\Users\<your-user>\Documents\IBM\iAccessClient\RunSQLScripts\Examples SELECT * FROM gays2.sysaudit:</your-user></pre> |
|   |                                                               | SELECT *<br>FROM gtemp.sysaudsts;<br>CALL sysproc.sysaudit_start_batch('');                                                   |

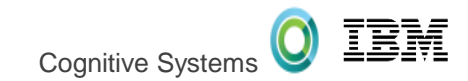

# (Re) Directing .sql launch to ACS

| IBM i Access Client Solutions                                                                                                    |                                                                                                    |
|----------------------------------------------------------------------------------------------------|----------------------------------------------------------------------------------------------------|
| IBM i Access Client Solutions                                                                                                    |                                                                                                    |
| IBM i Access Client Solutions<br>File Edit Actions Tools Help<br>Welcome<br>System: ut29p63<br>General<br>Data Trans<br>5250 Fmula<br>General<br>Conception of the service Logs<br>Reset for Maintenance<br>File Associations<br>Navig Requests | <ul> <li>Select extensions</li> <li>Select extensions</li> <li>Select extensions</li> <li>Select extensions</li> <li>Select extensions</li> <li>Seql (Run SQL Scripts)</li> <li>.hod (5250)</li> <li>.hod (5250)</li> <li>.bchx (5250)</li> <li>.ws (5250)</li> <li>.bch (5250)</li> <li>.bch (5250)</li> <li>.dttx (Data Transfer)</li> </ul> |
|                                                                                                    | OK <u>C</u> ancel                                                                                                    |

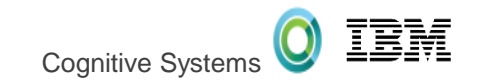

## Rational Developer for IBM i (RDi)

- Rdi Minimum level 9.5.1
- Preferred level 9.5.1.2
- SQL statement is populated into an ACS Run SQL Scripts dialog
- Launched from:
  - Editor
  - Objects Subsystem

| New                                                    |                                                                                                    | ,             | * 🙁 🧭 🗧 🏠 👻 🖄 Activity: Other Activity 👻 🗄                                                 |
|--------------------------------------------------------|----------------------------------------------------------------------------------------------------|---------------|--------------------------------------------------------------------------------------------|
| Promp                                                  | t                                                                                                    | F4            |                                                                                            |
| Syntax                                                 | Check All                                                                                            |               | die Aspaveoitere Assultante As                                                             |
| <ul><li>☑ Verify</li><li>☑ Verify</li></ul>            | (Prompt)                                                                                             | Ctrl+Shift+V  | ne 317 Column 35 Replace 11 cha                                                            |
| Visuali<br>Conve<br>Select<br>Show 1<br>Forma<br>/COPY | ze Application Diagram<br>rt All To Free-Form<br>Format Line<br>Indentation<br>fields<br>t<br>Member | Ctrl+Shift+F  | from f57<br>where b.r<br>a.r<br>Exec SQL<br>insert into empRome<br>select FMPNO,<br>eName, |
| Launch                                                 | Run SQL Scripts                                                                                      |               | eDept,<br>eUsri.                                                                           |
| ILE RP                                                 | 3 Help                                                                                               |               | <ul> <li></li></ul>                                                                        |
| Remov<br>Refres                                        | re Messages<br>h                                                                                     |               | where e.Locn = 'ROME';                                                                     |
| Refres                                                 | h Outline View                                                                                       | Ctrl+Shift+F5 | If SQLSev > '02';                                                                          |

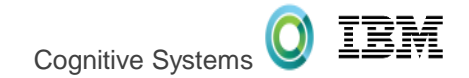

# Tim's Faves

#### Screen History - Archive

Screen History

- Expanded from 15 screens to unlimited
- Easy to use controls
- Save the screens you want
- Click Stop to create a Archive file
- View list of Files

| •          | •    |       |               |         |        | A - COMMON1.IDEVCLOUD.COM |
|------------|------|-------|---------------|---------|--------|---------------------------|
| File       | Edit | View  | Communication | Actions | Window | Help                      |
| <b>r</b> 1 | ê.   | t 🛃 🗉 | 1 🐻 🗐 🖼 📰 💥   | a 🛔     | a 🔐 🌐  | Ø                         |

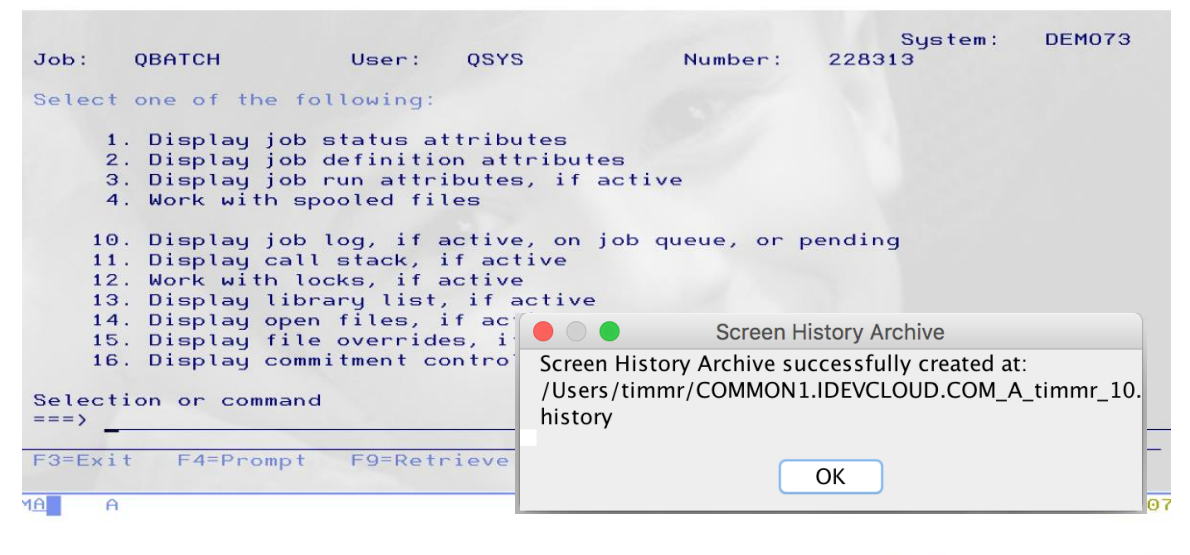

| Screen History Ro       | ard                                                                                                    |                                                     | 1                               | 1                                                                                                    |                                 | Screen History                                                                                                    | Archivo              | IN  |     | 1 T                                                                                                    | - | - |
|-------------------------|----------------------------------------------------------------------------------------------------|-----------------------------------------------------|---------------------------------|----------------------------------------------------------------------------------------------------|---------------------------------|----------------------------------------------------------------------------------------------------|----------------------|-----|-----|----------------------------------------------------------------------------------------------------|---|---|
| Screen mistory bo       | aru                                                                                                    |                                                     | 185                             |                                                                                                    |                                 | Screen mistory                                                                                                    | Archive              | 182 |     |                                                                                                    | - |   |
| and the set and the set | ers a transfer at                                                                                                    |                                                     | 2011<br>0.007 (2.4-212)<br>0.00 | an area an are and and area                                                                                                    | The second second second second | an anne an an ann ann ann                                                                                                    | The state beauty for |     | 1.1 |                                                                                                    |   | - |
| area, es                |                                                                                                    |                                                     |                                 | <ol> <li>Harlay ya casa diriyoya</li> <li>Harlay ya Arisi za diriyoya</li> <li>Harlay ya na Arisi za diriyoya</li> <li>Harlay ya na diriyoya ya filoso</li> <li>Harlay piloya diriyoya ta diriyoya</li> </ol>                                                                                                    | areas, and they                 | <ol> <li>Replay parameter antiference</li> <li>Replay parameter antiference</li> <li>Replay parameter attraction</li> <li>Replay parameter attraction</li> <li>Replay parameter attraction</li> </ol>                                                                                                    | Progenities.         |     |     | <ol> <li>Harla, Marine Artistan</li> <li>Harla, Marine Artistan</li> <li>Harla, Marine Artistan</li> <li>Harla, Marine Artistan</li> <li>Harla, Marine Artistan</li> <li>Harla, Marine Artistan</li> </ol>                                                                                                    | - |   |
|                         | - 01 01 01<br>- 0100 09 01<br>- 0100 09 01<br>- 01000 09079 01<br>- 000701 09079 01<br>- 000701 09079 01<br>- 000701 09079 01 | No-STER<br>Stocker<br>Stocker<br>Mo-Ster<br>Mo-Ster | 1101129                         | Barly particular, in prima particular, and an applications of the second second s |                                 | 40 Marting to the public strain and protocols and protocols<br>and the public strain of the strain and the strain and the stra |                      |     |     | <ol> <li>Mari Ag, Jan Jug, M. Jangkan, An Jun Y.<br/>Manjag, and Maria, P. Anthra<br/>M. Maria, and M. Santa. Proceedings<br/>of the Anthra Social Control of the<br/>Maria Age and Control Maria. In Anthra<br/>M. Maria Age and Control Maria. In Anthra<br/>M. Maria Age and Control Maria. In Anthra<br/>M. Maria Age and Control Maria. In Anthra<br/>M. Maria Age and Control Maria. In Anthra<br/>M. Maria Age and Control Maria. In Anthra<br/>M. Maria Age and Control Maria. In Anthra<br/>M. Maria Age and Control Maria. In Anthra<br/>M. Maria Age and Control Maria. In Anthra<br/>M. Maria Age and Maria Maria. In Anthra<br/>M. Maria Age and Maria Maria. In Anthra<br/>M. Maria Age and Maria Maria. In Anthra<br/>M. Maria Maria Maria Maria Maria. In Anthra<br/>M. Maria Maria Maria Maria Maria Maria. In Anthra<br/>M. Maria Maria Maria Maria Maria Maria. In Anthra<br/>M. Maria Maria Maria Maria Maria Maria. In Anthra<br/>M. Maria Maria Maria Maria Maria Maria. In Anthra<br/>M. Maria Maria Maria Maria Maria Maria. In Anthra<br/>M. Maria Maria Maria Maria Maria Maria. In Anthra<br/>Maria Maria Maria Maria Maria Maria Maria. In Anthra<br/>Maria Maria Maria Maria Maria Maria Maria. In Anthra<br/>Maria Maria Maria Maria Maria Maria Maria. In Anthra<br/>Maria Maria Maria Maria Maria Maria Maria Maria. In Anthra<br/>Maria Maria Maria Maria Maria Maria Maria. In Anthra<br/>Maria Maria Maria Maria Maria Maria Maria. In Anthra<br/>Maria Maria Maria Maria Maria Maria Maria Maria Maria Maria. In Anthra<br/>Maria Maria Mari</li></ol> |   |   |
|                         | Paraleters or called                                                                                                    |                                                     |                                 | Martin P reser                                                                                                    |                                 | Anarise Ar states                                                                                                    |                      |     |     | Acarta a search                                                                                                    |   |   |

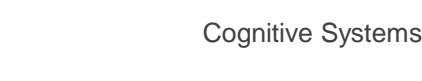

#### Screen History - Archive

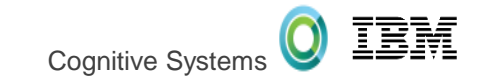

| Window Help<br>Jump Next                                                                                                    |                                                                                                    |                                                                                                    |                                                              |
|----------------------------------------------------------------------------------------------------|----------------------------------------------------------------------------------------------------|----------------------------------------------------------------------------------------------------|--------------------------------------------------------------|
|                                                                                                    | Screen H                                                                                                    | listory Archive                                                                                                    |                                                              |
| Show Session                                                                                                    | 🏫 timmr                                                                                                    |                                                                                                    |                                                              |
|                                                                                                    |                                                                                                    | Date Modified                                                                                                    |                                                              |
| Session Manager<br>Screen History Archive Viewer<br>US attributes<br>COMMON1.IDEVCLOUD.COM_A<br>COMMON1.IDEVCLOUD.COM_A                                                                                                    | _timmr_1.history<br>_timmr_1.screens<br>_timmr_1.ser                                                                                                    | Sunday, July 30, 2017 7:22 PM<br>Friday, March 31, 2017 1:28 PM<br>Friday, March 31, 2017 3:19 PM<br>Friday, March 31, 2017 2:39 PM                                                                                                    | Print all the                                                |
| COMMON1.IDEVCLOUD.COM_A                                                                                                    | _timmr_10.history                                                                                                    | Sunday, September 10, 2017 9:49 AM                                                                                                    | Screens to                                                   |
| COMMON1.IDEVCLOUD.COM_A<br>COMMON1.IDEVCLOUD.COM_A<br>COMMON1.IDEVCLOUD.COM_A<br>COMMON1.IDEVCLOUD.COM_A<br>COMMON1.IDEVCLOUD.COM_A<br>COMMON1.IDEVCLOUD.COM_A<br>COMMON1.IDEVCLOUD.COM_A<br>COMMON1.IDEVCLOUD.COM_A<br>COMMON1.IDEVCLOUD.COM_A<br>COMMON1.IDEVCLOUD.COM_A<br>COMMON1.IDEVCLOUD.COM_A<br>COMMON1.IDEVCLOUD.COM_A | _timmr_2.history<br>_timmr_2.screens<br>_timmr_2.ser<br>_timmr_2.txt<br>_timmr_3.history<br>_timmr_3.screens<br>_timmr_4.history<br>_timmr_4.screens<br>_timmr_4.ser<br>_timmr_5.history<br>_timmr_6.history<br>_timmr_7.history<br>_timmr_7.history | Friday, March 31, 2017 1:32 PM         Friday, April 7, 2017 11:20 AM         Friday, April 7, 2017 11:20 AM         Friday, March 31, 2017 11:34 PM         Friday, March 31, 2017 12:39 PM         Sunday, May 7, 2017 10:40 AM         Sunday, May 7, 2017 10:40 AM         Sunday, May 7, 2017 10:40 AM         CPU ★:       .0         Elapsed time:       00:00:00         Active jobs:         Type options, press Enter.         2=Change       3=Hold         4=End       5=Work with         6=Release       7=Dis                                                                                                    | Text File                                                    |
| Create many file<br>open the screen                                                                                                    | es and<br>n viewer                                                                                                    | 10       QBATCH       QSYS       SBS       .0         QCMN       QSYS       SBS       .0         QCTL       QSYS       SBS       .0         QSYSSCD       QPGMR       BCH       .0       PGM-QEZSCNEP         QHTTPSVR       QSYS       SBS       .0         QHTTPSVR       QSYS       SBS       .0         QHTTPSVR       QSYS       SBS       .0         ACWSERVICE       QTMHHTTP       BCH       .0       PGM-QZHBMAIN         ACWSERVICE       QTMHHTTP       BCI       .0       PGM-QZSRLOG         ACWSERVICE       QTMHHTTP       BCI       .0       PGM-QZSRLOG         ACWSERVICE       QTMHHTTP       BCI       .0       PGM-QZSRLOG         ACWSERVICE       QWSERVICE       BCI       .0       JVM-/qibm/prod         Parameters or command       .0       JVM-/qibm/prod       .0       JVM-/qibm/prod         F3=Exit       F5=Refresh       F7=Find       F10=Restart statistic         F11=Display       elapsed       data       F12=Cancel       F23=More       options       F2 | DEQW<br>DEQW<br>EVTW<br>DEQW<br>SIGW<br>SIGW<br>SIGW<br>THDW |

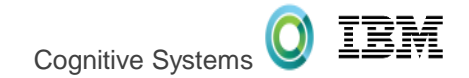

# DEMO

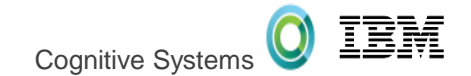

# For the administrator

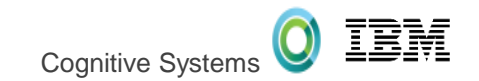

# Systems Management of ACS

- All the Navigators utilize server jobs
- These server jobs can be:
  - Managed Position certain users or groups to run in alternate subsystems, where system resources are configured accordingly
  - 2. Locked down Denying access to certain users, groups, etc
  - Controlled Establish query governor controls to protect overconsumption of resources

| Server Description    | Server Name |                  |
|-----------------------|-------------|------------------|
| Central server        | QZSCSRVS    | Admin stuff      |
| Database server       | QZDASOINIT  |                  |
| Data queue server     | QZHQSSRV    | Run SQL Scripts  |
| DDM                   | QRWTSRVR    | & other database |
| DRDA                  | QRWTSRVR    | features         |
| File server           | QPWFSERVSO  | Admin stuff      |
| Network print server  | QNPSERVS    | ~ ~ ~            |
| Remote command server | QZRCSRVS    |                  |

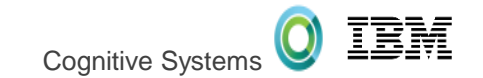

## SET\_SERVER\_SBS\_ROUTING

#### Manage ACS users

- Avoid having all users run in QUSRWRK, with the same priority
- Configurable by user or group...by server name or all servers
- Choice of whether the connection fails if the target subsystem is not available

| Description: | Reposition all Navigator users into a     |
|--------------|-------------------------------------------|
|              | controlled subsystem and do not allow     |
|              | connections to fall-over into the default |
|              | subsystem (QUSRWRK or QSERVER) if the     |
|              | INAVGRP subsystem cannot be used          |

CALL QSYS2.SET\_SERVER\_SBS\_ROUTING( AUTHORIZATION\_NAME => 'INAVGRP', SERVER\_NAME => '\*ALL', SUBSYSTEM\_NAME => 'INAVSBS', ALLOW\_ROLLOVER => 'NO');

http://www.ibm.com/support/knowledgecenter/ssw\_ibm\_i\_72/rzajq/rzajqprocsetrouting.htm?lang=en

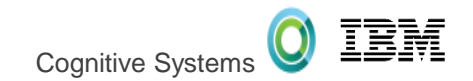

# Application Administration of ACS

#### **Configure ACS database feature availability via:**

- > WRKFCNUSG or CHGFCNUSG function usage commands
- Navigator for i Application Administration
- System i Navigator Application Administration

| Application Administration - Ut32p8                      |                |  |  |  |  |
|----------------------------------------------------------|----------------|--|--|--|--|
| Select the functions or applications available to users. |                |  |  |  |  |
| System i Navigator Client Applications Host Applications |                |  |  |  |  |
| Function                                                 | Default Access |  |  |  |  |
| 🐨 Users and Groups                                       |                |  |  |  |  |
| 🖻 🔯 Databases                                            | V              |  |  |  |  |
| Chemas Chemas                                            |                |  |  |  |  |
| Database Navigator Maps                                  |                |  |  |  |  |
| - SQL Performance Monitors                               |                |  |  |  |  |
| SQL Plan Cache Snapshots                                 |                |  |  |  |  |
| ODBC Data Sources (Pre-V5R1M0 clients only)              |                |  |  |  |  |
| Transactions                                             |                |  |  |  |  |

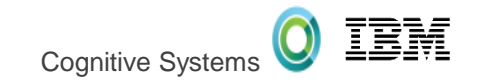

# Application Administration of ACS

|      | descript         | ion: Rev   | iew ACS f | unction  | usage  | configuratio | on |
|------|------------------|------------|-----------|----------|--------|--------------|----|
|      |                  |            |           |          |        |              |    |
| SELE | ECT funct        | ion_id, de | efault_us | age, f.* |        |              |    |
| FF   | ROM <b>qsys2</b> | function   | _info f   | -        |        |              |    |
|      | WHERE fur        | nction_id  | LIKE 'QI  | BM_DB_%' | OR     |              |    |
|      | fur              | nction_id  | LIKE 'QI  | BM_XE1_0 | PNAV_D | B_%';        |    |

| FUNCTION_ID             | DEFAULT_<br>USAGE | FUNCTION_ID             | FUNCTION_<br>CATEGORY |
|-------------------------|-------------------|-------------------------|-----------------------|
| QIBM_DB_SQLADM          | DENIED            | QIBM_DB_SQLADM          | 3 – HOST              |
| QIBM_DB_SYSMON          | DENIED            | QIBM_DB_SYSMON          | 3 – HOST              |
| QIBM_DB_SECADM          | DENIED            | QIBM_DB_SECADM          | 3 – HOST              |
| QIBM_DB_DDMDRDA         | ALLOWED           | <i>QIBM_DB_DDMDRDA</i>  | 3 – HOST              |
| QIBM_DB_ZDA             | ALLOWED           | QIBM_DB_ZDA             | 3 – HOST              |
| QIBM_XE1_OPNAV_DBNAV    | ALLOWED           | QIBM_XE1_OPNAV_DBNAV    | 1 - CLIENT            |
| QIBM_XE1_OPNAV_DBSQLPM  | ALLOWED           | QIBM_XE1_OPNAV_DBSQLPM  | 1 - CLIENT            |
| QIBM_XE1_OPNAV_DBSQLPCS | ALLOWED           | QIBM_XE1_OPNAV_DBSQLPCS | 1 - CLIENT            |
| QIBM_XE1_OPNAV_DBXACT   | ALLOWED           | QIBM_XE1_OPNAV_DBXACT   | 1 - CLIENT            |

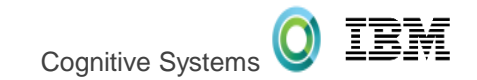

# Application Administration of ACS

| description:   | Review ACS function usage      |
|----------------|--------------------------------|
|                | user and group configuration   |
| SELECT *       |                                |
| FROM qsys2.fun | ction_usage f                  |
| WHERE function | _id like <b>'QIBM_DB_%'</b> OR |
| function       | id ITKE 'OTBM XE1 OPNAV DB %': |

| FUNCTION_ID             | USER_NAME | USAGE   | USER_TYPE |
|-------------------------|-----------|---------|-----------|
| QIBM_DB_SQLADM          | DBATEAM   | ALLOWED | GROUP     |
| QIBM_DB_SQLADM          | SCOTTF    | ALLOWED | USER      |
| QIBM_XE1_OPNAV_DBSQLPM  | DBATEAM   | ALLOWED | GROUP     |
| QIBM_XE1_OPNAV_DBSQLPM  | HRTEAM    | DENIED  | USER      |
| QIBM_XE1_OPNAV_DBSQLPCS | DBATEAM   | ALLOWED | GROUP     |
| QIBM_XE1_OPNAV_DBSQLPCS | HRTEAM    | DENIED  | USER      |

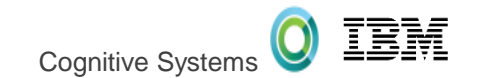

#### Host Server Exit Programs

#### Locked down – Denying access to certain users, groups, etc

#### Establish exit programs to deploy business rules

#### Use server exit programs

Write and register exit programs when using IBM® i host servers.

Exit programs allow system administrators to control which activities a client user is allowed for each of the specific servers. All of the servers support user-written exit programs. This topic describes how the exit programs can be used, and how to configure them. It also provides sample programs that can help control access to server functions.

Note: By using the code examples, you agree to the terms of the <u>Code license and disclaimer information</u>.

Register exit programs Identify IBM i exit programs to call.

Write exit programs This topic identifies considerations when specifying IBM i exit programs.

Exit program parameters Identify IBM i exit points.

#### Examples: Exit programs

These sample IBM i exit programs do not show all possible programming considerations or techniques, but you can review the examples before you begin your own design and coding.

http://www.ibm.com/support/knowledgecenter/ssw\_ibm\_i\_72/rzajr/rzajrmst31.htm?lang=en

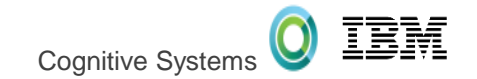

#### Query Governor

# Controlled – Establish query governor controls to protect over-consumption of resources

- Use the Change Query Attributes (CHGQRYA) command to guard against over-consumption of resources related to SQL query execution
- > The governor has two controls:
  - 1. The estimated runtime for a query.
  - 2. The estimated temporary storage consumption for a query.

```
Untitled* - Run SOL Scripts - ut29p63(DBTEST)
  File Edit View Run Options Connection
  🛅 🚅 🏄 | 👗 🗈 🛍 🖉 🌌 🖉 🌒 🛇 | 🥩
   CL: CHGQRYA QRYTIMLMT (60) QRYSTGLMT (500 );
   SELECT *
     FROM STAR100G.ITEM FACT
     ORDER BY ORDERKEY, PARTKEY LIMIT 100 OFFSET 10;
   [ Sat Apr 02 16:54:41 CDT 2016 ] Run Selected..
   BSelect * from star100g.item_fact order by orderkey, partkey limit 100
   offset 10
   *SOL State: 57005
   Vendor Code: -666
   Message: [SQL0666] SQL query exceeds specified time limit or storage
   limit. Cause . . . . . : A database query was about to be started whose
   estimated run time of 387 exceeds the specified limit of 60 or whose
   estimated temporary storage usage of 5288 exceeds the specified limit of
   500. The query time limit and temporary storage limit are specified on
   the CHGQRYA CL command. Recovery . . . : The following changes to the
http://www.ibm.com/support/knowledgecenter/ssw_ibm_i_72/rzajq/govrle.htm?lang=en
```

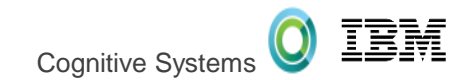

#### How do you get it ???

NO ESS!

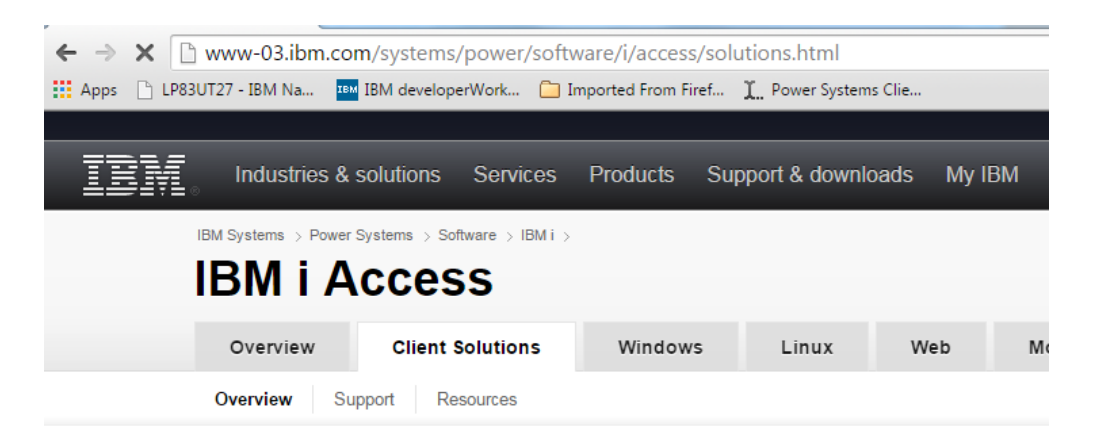

IBM i Access Client Solutions is the newest member of the IBM i Access family. It provides a Java based, platform-independent interface that runs on most operating systems that support Java, including Linux, Mac, and Windows™.

#### Access videos

 Introduction to IBM i Access Client Solutions (00:01:17)
 All IBM i Access videos

<u>http://www-</u> 03.ibm.com/systems/power/software /i/access/solutions.html

IBM i Access Client Solutions consolidates the most commonly used tasks for managing your IBM i into one simplified location. The latest version of IBM i Access Client Solutions is available to customers with an IBM i software maintenance contract.

- → Download IBM i Access Client Solutions base package
- → QuickStartGuide
- → GettingStarted
- ↓ Updates

# GO GET IT TODAY!!!

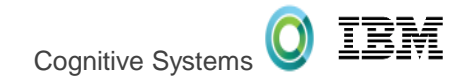

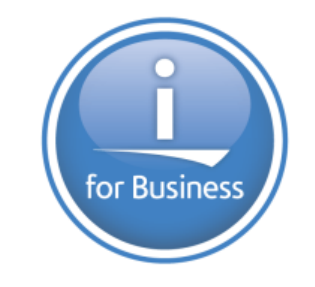

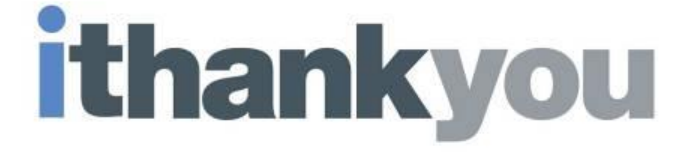

www.ibm.com/developerworks/ibmi/techupdates/db2